#### Innholdsfortegnelse

| Flytte Febdok databasene til SQL-server for første gang | 1 |
|---------------------------------------------------------|---|
| Koble til ny Febdok server til eksisterende SQL-server  | 4 |
| Flytte Febdok databasene til en ny SQL server           | 6 |

## Flytte Febdok databasene til SQL-server for første gang.

Febdok databasene kan flyttes over til en SQL-server. Dette forutsetter at dere har en SQL-server allerede installert og tilgjengelig. Denne veiledningen viser hvordan du kan flytte databasene (.accdb) over til SQL.

For å starte overføringen av databasene må du gå inn i Febdok katalogen på server og starte programmet FebSql.exe

| 🗐 Select SQL S  | erver –                |      | ×      |
|-----------------|------------------------|------|--------|
| Server name:    |                        |      | ~      |
| Authentication: | Windows Authentication |      | $\sim$ |
| Login:          |                        |      |        |
| Password:       |                        |      |        |
|                 | OK Cancel              | Test |        |

Figur 1 Velg SQL server

| Server name:       | Sett inn server navnet til din SQL-server                   |
|--------------------|-------------------------------------------------------------|
| Authentication:    | Du kan velge mellom Windows eller SQL-server authentication |
| Login og password: | Blir aktivet hvis du velger SQL-server authentication.      |

# Brukeren som benyttes må ha rollene securityadmin og dbcreator på SQL serveren for å kunne overføre databasene

Brukeren vil opprette Febdok-databasene samt en ny bruker (FebdokUser). Denne brukeren brukes av Febdok til å lese fra og skrive til databasene.

Authentications-modus for SQL-server må derfor settes til "Mixed mode" (Properties > Security > Server authentification).

Vi anbefaler å trykke test når du har skrevet inn dine verdier og trykk ok når koblingen var vellykket.

| FebSql | **********           | X |  |
|--------|----------------------|---|--|
| Succe  | essful connection!!! |   |  |
|        | ОК                   |   |  |

Figur 2 Kobling til SQL server var vellykket

#### Trykk ok.

| 🗐 F   | ebDok SQL po  | rter                        | _ |       | × |
|-------|---------------|-----------------------------|---|-------|---|
|       | Source        |                             |   |       |   |
|       | C:\Febdokse   | ver\FebDok-ProductReg.accdb |   |       |   |
|       | C:\Febdokse   | ver\FebDok-USERreg.accdb    |   |       |   |
| Targe | t SQL-server: | m-bsolberg\sqlsolberg       |   |       |   |
|       |               |                             | [ | Start |   |

#### Figur 3

I figur 3 får du en oversikt over hvilke databaser som skal overføres. Dette viser en standard nettverks versjon.

Trykker du start vil begge basene blir overført til SQL severen og Febdok blir satt opp med SQL innstillinger i registry. Alle klienter som kobler seg til server eter dette blir gjort vil automatisk få samme innstilling og jobbe mot SQL server.

| 📑 Fe   | bDok SQL porter                         | - 🗆 ×    |
|--------|-----------------------------------------|----------|
|        | Source                                  | Progress |
|        | C:\Febdokserver\FebDok-ProductReg.accdb | 21%      |
|        | C:\Febdokserver\FebDok-USERreg.accdb    |          |
| Target | SQL-server: m-bsolberg\sqlsolberg       |          |
|        | Cancel                                  | Porting  |

Figur 4 Overførsel er i gang, dette kan ta litt tid

|           | REFERENCES |                                   | ****************** | 844464449494 |
|-----------|------------|-----------------------------------|--------------------|--------------|
| 📑 FebD    | ok SQL po  | rter –                            | -                  | ×            |
|           | Source     | 9                                 | Progress           |              |
|           | C:\Feb     | dokserver\FebDok-ProductReg.accdb | 100%               |              |
|           | C:\Feb     | dokserver\FebDok-USERreg.accdb    | 100%               |              |
| Target SC | QL-server: | m-bsolberg\sqlsolberg             |                    |              |
|           |            |                                   | Done               |              |

Figur 5 Overførsel er fullført

#### Trykk Done

Når du nå starter Febdok så viser oppstart skjerm at du er koblet mot databasene på SQL-server.

| 😽 Febdok                                                                                                    | komplett                                                      |
|----------------------------------------------------------------------------------------------------|---------------------------------------------------------------|
| Versjon 8.0 (64bit)<br>Versjonsdato 22.05.2025<br>Lisenstype Server (SQL)<br>Lisensnr.<br>Lisenstaker<br>Brukernavn | Febdok: Bruker pålogging<br>Brukemavn<br>Passord<br>Ok Avbryt |
|                                                                                                    |                                                               |

Figur 6 Febdok er nå koblet mot SQL-server

Starter du en Febdok klient etter denne overføringen vil den arve innstillinger fra server. Klienten vil benytte databasene på SQL server.

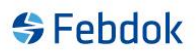

## Koble til ny Febdok server til eksisterende SQL-server

Dersom du har gjort en ny Febdok server installasjon og vil benytte Febdok databasene som ligger på en SQL-server, følg denne prosedyren.

Vi benytter Microsoft SQL Server Management Studio i denne veiledningen.

Dette forutsetter at FebDok\_ProductReg, FebDok\_UserReg og brukeren FebdokUser er på SQL serveren.

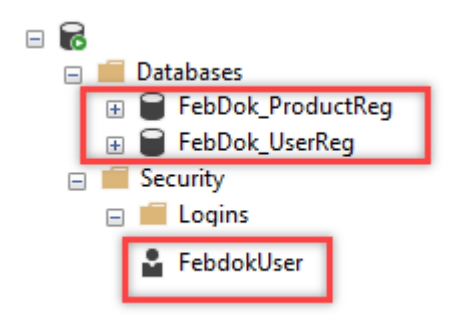

Figur 7 Du skal finne disse databasene og brukeren i Microsoft SQL Server Management Studio

For å starte oppkobling må du gå til Febdok katalogen på server og starte programmet FebSql.exe

| 📑 Select SQL S  | erver —                |      | ×      |
|-----------------|------------------------|------|--------|
| Server name:    |                        |      | ~      |
| Authentication: | Windows Authentication |      | $\sim$ |
| Login:          |                        |      |        |
| Password:       |                        |      |        |
|                 | OK Cancel              | Test |        |

Figur 8 Velg SQL server

| Server name:       | Sett inn server navnet til din SQL-server                   |
|--------------------|-------------------------------------------------------------|
| Authentication:    | Du kan velge mellom Windows eller SQL-server authentication |
| Login og password: | Blir aktivet hvis du velger SQL-server authentication.      |

Trykk OK.

| FebDok SQL porter                       | _                  |
|-----------------------------------------|--------------------|
| Source                                  |                    |
| C:\Febdokserver\FebDok-ProductReg.accdb |                    |
| C:\Febdokserver\FebDok-USERreg.accdb    |                    |
| arget SQL-server: m-bsolberg\sqlsolberg |                    |
|                                         |                    |
| Switch data                             | ource to SQL Start |

Figur 9 Kun trykk "Switch data source to SQL", ikke huk av for source.

Dette tegnet ( $\nabla$ ) betyr at databasene er på SQL server. Du må **IKKE** huke av for disse. Velger du å huke av vil du skrive over databasen på SQL med tom base fra Febdok katalogen.

| 📑 FebDok SQL p     | orter                                                   | _         |      | × |
|--------------------|---------------------------------------------------------|-----------|------|---|
| Source             | e<br>dokserver\FebDok-ProductReg.accdb                  |           |      |   |
| Taroet SQL-server: | dokserver\FebDok-USERreg.accdb<br>m-bsolbera\salsolbera |           |      |   |
|                    | Switch data source                                      | ce to SQL | Done | • |

Figur 10 Endringen til SQL er gjort. Trykk "Done"

#### Start Febdok

| Febdok komplett                                                                |                                           |                                                               |  |  |  |
|--------------------------------------------------------------------------------|-------------------------------------------|---------------------------------------------------------------|--|--|--|
| Versjon<br>Versjonsdato<br>Lisenstype<br>Lisensnr.<br>Lisenstaker<br>Brukemavn | 8.0 (64bit)<br>22.05.2025<br>Server (SQL) | Febdok: Bruker pålogging<br>Brukemavn<br>Passord<br>Ok Avbryt |  |  |  |
|                                                                                |                                           |                                                               |  |  |  |

Figur 11 Febdok starter opp med SQL databasene.

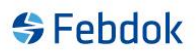

## Flytte Febdok databasene til en ny SQL server.

Hvis dere har en Febdok server mot en SQL-server som skal byttes ut med ny SQL-server. Følg denne veiledningen.

Da må det gjøres noen forberedelser.

• Ta backup av FebDok\_UserReg på gammel SQL-server og importer denne i den nye SQLserver. Dere skal kun flytte over denne.

| - | 7 |                    |
|---|---|--------------------|
|   |   | 🛑 Databases        |
|   |   | 🕀 🗑 FebDok_UserReg |

Figur 12 Du skal se denne basen i Microsoft SQL Server Management Studio.

Når dette er gjort og dere er klare for å bytte SQL server gjør følgende:

- 1. Går til Febdok server mappe. Finn filen sqlinformation.txt og slett denne
- 2. Gå til registry (kjør regedit), gå til HKEY\_LOCAL\_MACHINE\SOFTWARE\FEBDOK og endre DatabaseType til ACCDB
- 3. Gå til Febdok katalogen og start FebSql.exe

| 🔄 Select SQL Server — |                        |     |        |  |  |
|-----------------------|------------------------|-----|--------|--|--|
| Server name:          |                        |     | ~      |  |  |
| Authentication:       | Windows Authentication |     | $\sim$ |  |  |
| Login:                |                        |     |        |  |  |
| Password:             |                        |     |        |  |  |
|                       | OK Cancel              | Tes | st     |  |  |

Figur 13 Velg SQL server

| Server name:       | Sett inn server navnet til din SQL-server                   |
|--------------------|-------------------------------------------------------------|
| Authentication:    | Du kan velge mellom Windows eller SQL-server authentication |
| Login og password: | Blir aktivet hvis du velger SQL-server authentication.      |

Trykk OK.

| ни | ******       | *****        |                                     | ********* | 89999999999999 |
|----|--------------|--------------|-------------------------------------|-----------|----------------|
|    | 📑 Fe         | bDok SQL     | porter —                            |           | ×              |
|    |              | Sou          | rce                                 |           |                |
|    | $\checkmark$ | C:\F         | ebdokserver\FebDok-ProductReg.accdb |           |                |
|    |              | <b>C</b> :\F | ebdokserver\FebDok-USERreg.accdb    |           |                |
|    | Target       | SQL-server   | m-bsolberg\sqlsolberg               |           |                |
|    |              |              |                                     | Start     | :              |

Figur 14 Dere skal kun overføre Febdok-ProductReg.

Dette tegnet ( $\nabla$ ) betyr at databasen er på SQL server. Du må **IKKE** huke av for denne. Velger du å huke av vil du skrive over databasen på SQL med tom base fra Febdok katalogen.

Trykk Start

|   | 📑 FebDok SQL porter - |      |         |                                                                     |      |        |         | × |
|---|-----------------------|------|---------|---------------------------------------------------------------------|------|--------|---------|---|
|   |                       |      | Sourc   | e                                                                   |      | Progre | SS      |   |
| - |                       | C    | C:\Feb  | dokserver\FebDok-ProductReg.accdb<br>dokserver\FebDok-USERreg.accdb |      |        | 48%     | - |
| Т | arget                 | SQL- | server: | m-bsolberg\sqlsolberg                                               |      |        |         |   |
|   |                       |      |         | Car                                                                 | ncel |        | Porting | ) |

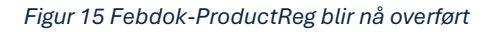

| and a | 🔄 FebDok SQL porter |              |         |                                   |      |       | × |
|-------|---------------------|--------------|---------|-----------------------------------|------|-------|---|
|       |                     |              | Sourc   | e                                 | Prog | gress |   |
|       | $\checkmark$        | $\checkmark$ | C:\Feb  | dokserver\FebDok-ProductReg.accdb |      | 100   | % |
|       |                     |              | C:\Feb  | dokserver\FebDok-USERreg.accdb    |      |       |   |
|       | Target              | SQL-         | server: | m-bsolberg\sqlsolberg             |      |       |   |
|       |                     |              |         |                                   | E    | Done  | e |

Figur 16 Febdok-ProductReg er nå overført

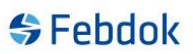

Nå må du sjekke Microsoft SQL Server Management Studio, her vil det se slik ut:

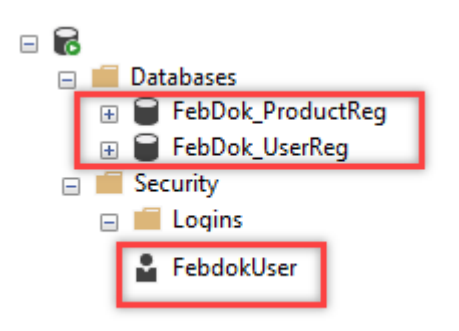

Figur 17 Nå vil du se begge databasene og brukeren i Microsoft SQL Server Management Studio.

Siden FebDok\_UserReg ble importert i forkant må vi tildele brukeren FebdokUser til denne.

Gå til Microsoft SQL Server Management Studio, og gå til FebDok\_UserReg. Åpne trestruktur på datbasen og gå til security->users

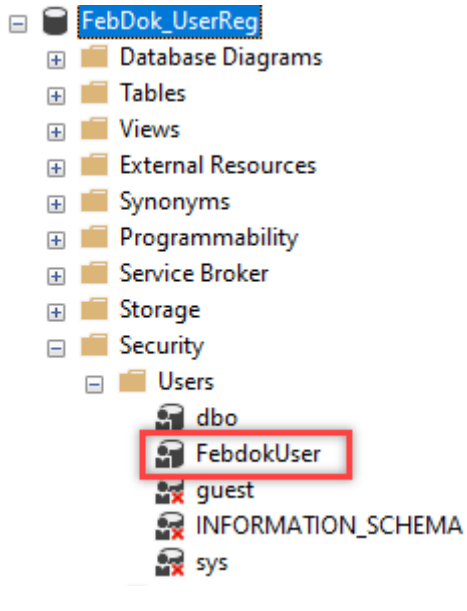

Figur 18 Slett FebdokUser her

Gå så til Security->logins og finn FebdokUser

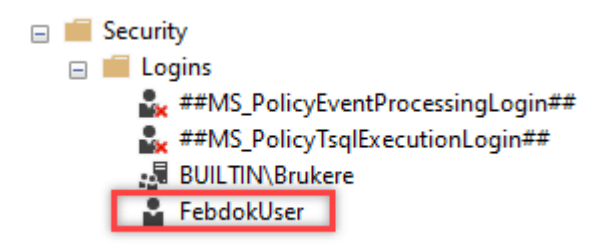

Figur 19 Høyreklikk på FebdokUser

Høyreklikk på FebdokUser og velg Properties. Gå til User Mapping.

|                                                                                   | User                                                                                                    |                                      |              | -              | × |
|-----------------------------------------------------------------------------------|----------------------------------------------------------------------------------------------------|--------------------------------------|--------------|----------------|---|
| Selectapage<br>∲General                                                           | 🛛 💭 Script 👻 😯                                                                                                    | Help                                 |              |                |   |
| Server Roles     User Mapping     Serverblag                                      | Users mapped to                                                                                                    | this login:                          |              |                |   |
| Status                                                                            | Map Datab                                                                                                    | ase                                  | User         | Default Schema |   |
| - Status                                                                          | FebD                                                                                                    | ok_ProductReg                        | Febdok User  | dbo            |   |
|                                                                                   | FebD                                                                                                    | ok_UserReg                           |              |                | _ |
|                                                                                   | maste                                                                                                    | r                                    |              |                |   |
|                                                                                   | model                                                                                                    |                                      |              |                |   |
|                                                                                   | msdb                                                                                                    |                                      |              |                |   |
|                                                                                   | tempo                                                                                                    | db                                   |              |                |   |
| Connection                                                                        | <                                                                                                    | t enabled for: FebDo                 | k_ProductReg |                | > |
| Server:<br>M-BSOLBERG\SQLSOLBERG                                                  | Database role me                                                                                                    | mbership for: FebDo                  | k_ProductReg |                |   |
|                                                                                   | db accessad                                                                                                    | min                                  |              |                |   |
| Connection:<br>NHO-SP\bsolberg                                                    |                                                                                                    | erator                               |              |                |   |
| Connection:<br>NHO-SP\bsolberg                                                    | db_backupop                                                                                                    | erator<br>r                          |              |                |   |
| Connection:<br>NHO-SP\bsolberg<br>Y View connection properties                    | db_backupop<br>db_datareade<br>db_datawriter                                                                                                    | erator<br>r                          |              |                |   |
| Connection:<br>NHO-SP\bsolberg<br>VIII View connection properties                 | db_backupop<br>db_datareade<br>db_datawriter<br>db_ddladmin                                                                                                    | erator<br>r                          |              |                |   |
| Connection:<br>NHO-SP\bsolberg<br>View connection properties                      | db_backupop<br>db_datareade<br>db_datawriter<br>db_ddladmin<br>db_denydatar<br>db_denydatar                                                                         | erator<br>r<br>eader<br>witer        |              |                |   |
| Connection:<br>NHO-SP\bsolberg<br>View connection properties<br>Progress          | db_backupop<br>db_datareade<br>db_datawriter<br>db_ddladmin<br>db_denydatar<br>db_denydatav<br>Ø_db_owner                                                           | erator<br>r<br>eader<br>vriter       |              |                |   |
| Connection:<br>NHO-SP\bsolberg<br>View connection properties<br>Progress<br>Ready | db_backupop<br>db_datareade<br>db_datareade<br>db_ddatareade<br>db_ddladmin<br>db_denydatar<br>db_enydatar<br>db_enydatar<br>db_enydatar<br>db_securityad<br>public | erator<br>r<br>eader<br>witer<br>min |              |                |   |

Figur 20 Vi må sette FebdokUser som bruker og med dbo

| Login Properties - Febdo                                                                                                    | okUser                                                                                                    |                                                                                                    |                          |              |    |   |  |
|----------------------------------------------------------------------------------------------------|----------------------------------------------------------------------------------------------------|----------------------------------------------------------------------------------------------------|--------------------------|--------------|----|---|--|
| Select a page                                                                                                    | 🔄 🚺 Script                                                                                                    | t 👻 🕜 Help                                                                                                    |                          |              |    |   |  |
| Seneral                                                                                                    |                                                                                                    |                                                                                                    |                          |              |    |   |  |
| Server Roles User Mapping                                                                                                    | Lieur manad to this losin :                                                                                                    |                                                                                                    |                          |              |    |   |  |
| ✗ Securables                                                                                                    | Map                                                                                                    | Database                                                                                                    | User                     | Default Sche | ma |   |  |
| 🔑 Status                                                                                                    |                                                                                                    | FebDok ProductReg                                                                                                    | FebdokUser               | dbo          | -  |   |  |
|                                                                                                    |                                                                                                    | FebDok UserReg                                                                                                    | Febdok User              | dbo          |    |   |  |
|                                                                                                    |                                                                                                    | master                                                                                                    |                          |              |    |   |  |
|                                                                                                    |                                                                                                    | model                                                                                                    |                          |              |    |   |  |
|                                                                                                    |                                                                                                    | msdb                                                                                                    |                          |              |    |   |  |
|                                                                                                    |                                                                                                    | tempdb                                                                                                    |                          |              |    |   |  |
|                                                                                                    |                                                                                                    |                                                                                                    |                          |              |    |   |  |
| Connection                                                                                                    | ٤                                                                                                    |                                                                                                    |                          |              |    | > |  |
| Connection                                                                                                    | Guest                                                                                                    | t account enabled for: FebDi                                                                                                    | ok_UserReg               |              |    | > |  |
| Connection<br>Server:<br>M-BSOLBERG\SQLSOLBERG                                                                                                    | Guest                                                                                                    | t account enabled for: FebDo                                                                                                    | ok_UserReg<br>ik_UserReg |              |    | > |  |
| Connection<br>Server:<br>M-BSOLBERG\SQLSOLBERG<br>Connection:                                                                                                    | Guest                                                                                                    | t account enabled for: FebDo<br>e role membership for: FebDo<br>ccessadmin                                                                                                    | ok_UserReg<br>sk_UserReg |              |    | > |  |
| Connection<br>Server:<br>M-BSOLBERG\SQLSOLBERG<br>Connection:<br>NHO-SP\bsolberg                                                                                                    | C Guest                                                                                                    | t account enabled for: FebDo<br>e role membership for: FebDo<br>ccessadmin<br>ackupoperator                                                                                                    | ok_UserReg<br>ok_UserReg |              |    | > |  |
| Connection<br>Server:<br>M-BSOLBERG\SQLSOLBERG<br>Connection:<br>NHO-SP\bsolberg<br>View connection propertie                                                                                                    | Construction of the second second sec | t account enabled for: FebDo<br>e role membership for: FebDo<br>ccessadmin<br>ackupoperator<br>atareader                                                                                                    | ok_UserReg<br>ok_UserReg |              |    | > |  |
| Connection<br>Server:<br>M-BSOLBERG\SQLSOLBERG<br>Connection:<br>NHO-SP\bsolberg<br>VW View connection propertie                                                                                                    | Construction of the second second sec | t account enabled for: FebDo<br>e role membership for: FebDo<br>ccessadmin<br>ackupoperator<br>atareader<br>atawriter<br>diadmin                                                                                                | ok_UserReg<br>ok_UserReg |              |    | > |  |
| Connection<br>Server:<br>M-B3OLBERG\SQLSOLBERG<br>Connection:<br>NHO-SP\bsolberg<br>VIew connection propertie                                                                                                    | <ul> <li>Guest</li> <li>Database</li> <li>db_d</li> <li>db_d</li> <li>db_d</li> <li>db_d</li> <li>db_d</li> <li>db_d</li> </ul>                                                                                                    | t account enabled for: FebDo<br>e role membership for: FebDo<br>ccessadmin<br>ackupoperator<br>atareader<br>atawriter<br>diadmin<br>enydatareader                                                                               | ok_UserReg<br>ok_UserReg |              |    | > |  |
| Connection<br>Server:<br>M-BSOLBERG\SQLSOLBERG<br>Onnection:<br>NHO-SP\bsolberg<br>\\\\U-SP\bsolberg<br>\\\\U-SP\bsolberg<br>\\\\U-SP\bsolberg<br>\\\\U-SP\bsolberg<br>\\\\\U-SP\bsolberg<br>\\\\\U-SP\bsolberg<br>\\\\\U-SP\bsolberg<br>\\\\\U-SP\bsolberg<br>\\\\\U-SP\bsolberg<br>\\\\\U-SP\bsolberg<br>\\\\\U-SP\bsolberg<br>\\\\\U-SP\bsolberg | <ul> <li>Guest</li> <li>Database</li> <li>db_a</li> <li>db_d</li> <li>db_d</li> <li>db_d</li> <li>db_d</li> <li>db_d</li> <li>db_d</li> <li>db_d</li> <li>db_d</li> <li>db_d</li> <li>db_d</li> </ul>                                                                                                    | account enabled for: FebD<br>e role membership for: FebD<br>ccessadmin<br>ackupoperator<br>atareader<br>atavriter<br>diadmin<br>enydatareader<br>enydatareader<br>enydatawriter                                                 | ok_UserReg<br>ok_UserReg |              |    | > |  |
| Connection<br>Server:<br>M-BSOLBERG\SQLSOLBERG<br>Connection:<br>NHO-SP\bsolberg<br>₩ View connection propertie<br>Progress                                                                                                    | <ul> <li>Guest</li> <li>Database</li> <li>db_a</li> <li>db_d</li> <li>db_d</li> </ul>                                                                                                    | t account enabled for: FebDi<br>e role membership for: FebDi<br>ackupoperator<br>atareader<br>atavriter<br>dladmin<br>enydatareader<br>enydatareader<br>enydatawriter<br>wner<br>ecuntyadmin                                    | ok_UserReg<br>ok_UserReg |              |    | > |  |
| Connection<br>Server:<br>M-BSOLBERG\SQLSOLBERG<br>Connection:<br>NHO-SP\bsolberg<br>Y <sup>II</sup> <u>View connection propertie</u><br>Progress<br>Ready                                                                                                    | <ul> <li>Guest</li> <li>Database</li> <li>db_a</li> <li>db_d</li> <li>db_d</li></ul>                                                                                                    | t account enabled for; FebDa<br>a role membership for; FebDa<br>ackupoperator<br>ackupoperator<br>atareader<br>atareader<br>atawriter<br>diadmin<br>enydatareader<br>enydatareader<br>enydatawriter<br>wner<br>ecuntyadmin<br>c | ok_UserReg<br>ok_UserReg |              |    | > |  |
| Connection<br>Server:<br>M-BSOLBERG\SQLSOLBERG<br>Connection:<br>NHO-SP\bsolberg<br>₩ View connection propertie<br>V <sup>III</sup> View connection propertie<br>Progress<br>Ready                                                                                                    | <ul> <li>Guest</li> <li>Database</li> <li>db_a</li> <li>db_d</li> <li>db_d</li> <li>db_d</li> <li>db_d</li> <li>db_d</li> <li>db_d</li> <li>db_d</li> <li>db_d</li> <li>db_d</li> <li>db_d</li> <li>db_d</li> <li>db_d</li> <li>db_d</li> <li>db_d</li> <li>db_d</li> <li>db_d</li> <li>db_d</li> <li>db_d</li> <li>db_d</li> </ul>                                                                                                    | t account enabled for: FebDi<br>e role membership for: FebDi<br>ackupoperator<br>ackupoperator<br>atavreader<br>atavriter<br>dladmin<br>enydatareader<br>enydatavriter<br>wher<br>ecuntyadmin<br>c                              | ok_UserReg<br>ok_UserReg |              |    | > |  |

Figur 21 Trykk OK

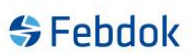

Start Febdok

| 😽 Febdok <b>komplett</b>                                                                                           |                                                               |  |  |  |
|----------------------------------------------------------------------------------------------------|---------------------------------------------------------------|--|--|--|
| Versjon 8.0 (64bit)<br>Versjonsdato 22.05.2025<br>Lisenstype Server (SQL)<br>Lisenstr.<br>Lisenstaker<br>Brukemavn | Febdok: Bruker pålogging<br>Brukemavn<br>Passord<br>Ok Avbryt |  |  |  |
|                                                                                                    |                                                               |  |  |  |

Figur 22 Febdok starter opp med SQL databasene.